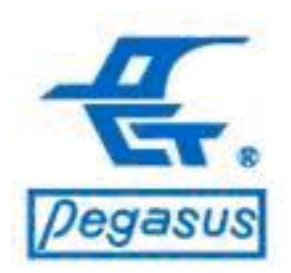

# How to clear administrator of PFP-8032?

#### Pongee Industries Co., Ltd.

Copyright ©Pongee Industries Co., Ltd.

edasl

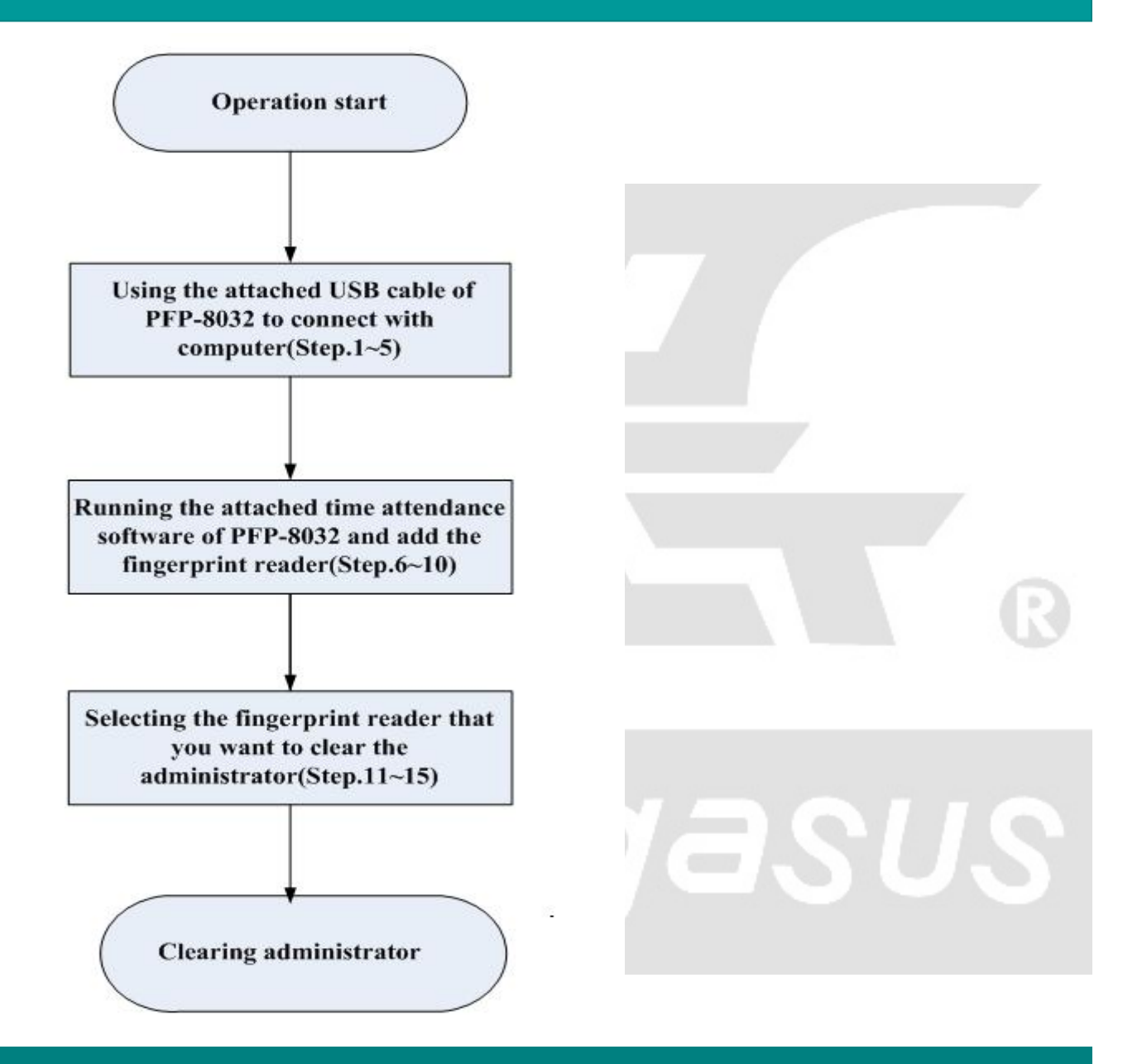

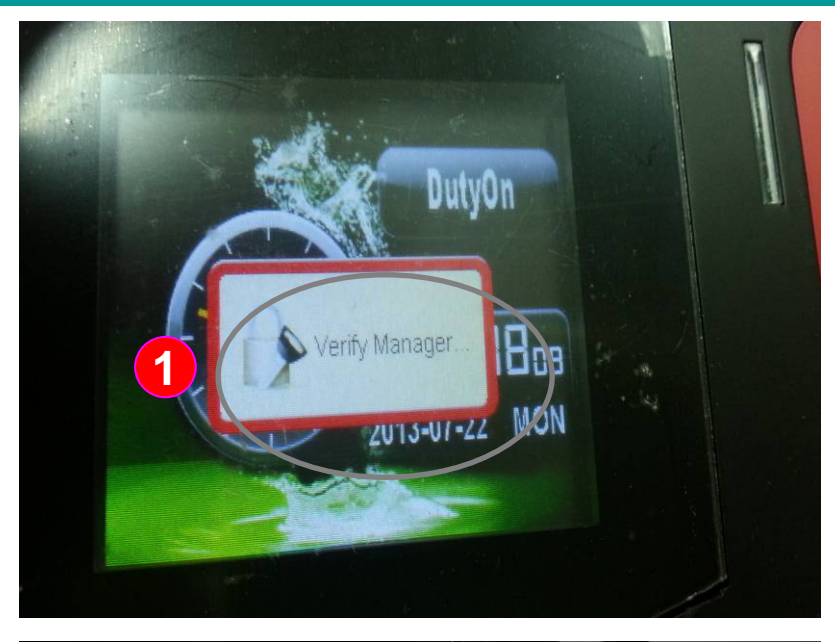

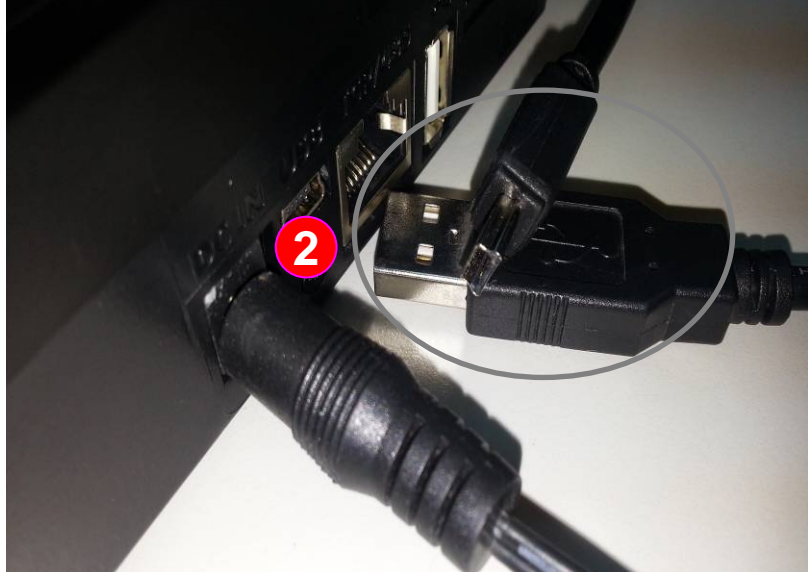

The example illustrates: When the PFP-8032 has been configured with administrator, you won't be allowed to operate any setting if you don't have fingerprint, card number or password of the administrator. The following instructions would guide to clear the administrator

Instructions: Using the attached USB cable of PFP-8032 to connect with computer

1 : If you're requested to verify manager after pressed "MENU" button, that means this reader has been configured with administrator

2 : Please get the attached USB cable (see the lower-left photo)

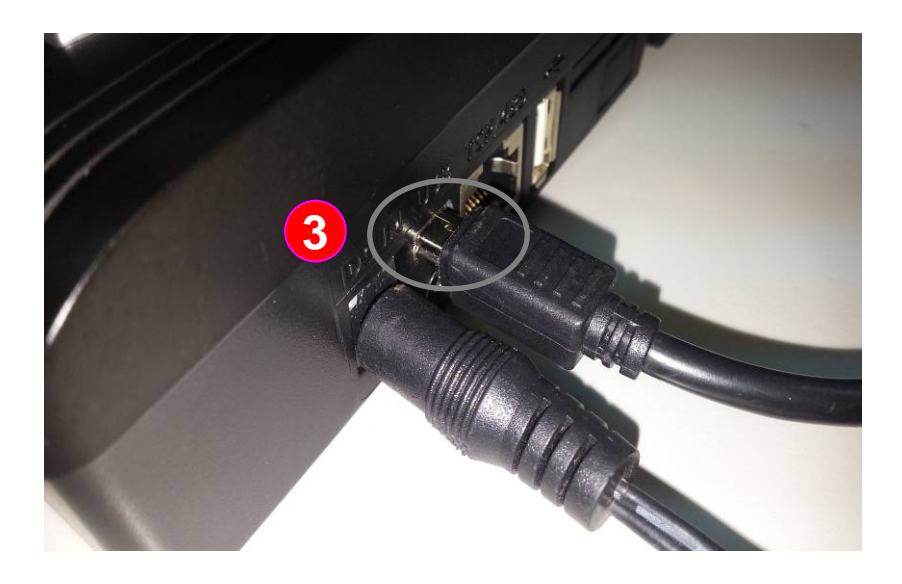

Instructions: Using the attached USB cable of PFP-8032 to connect with computer

3 : Use the mini-USB to connect the fingerprint reader (see the top-left photo)

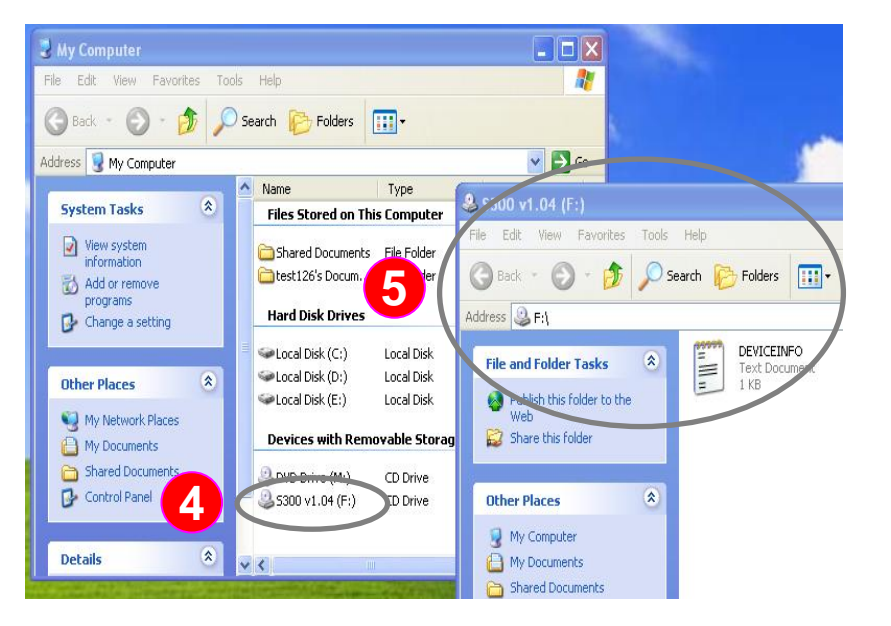

4 5 : Connect the USB cable to computer and turn on the fingerprint reader. The fingerprint reader would be found correctly by the computer

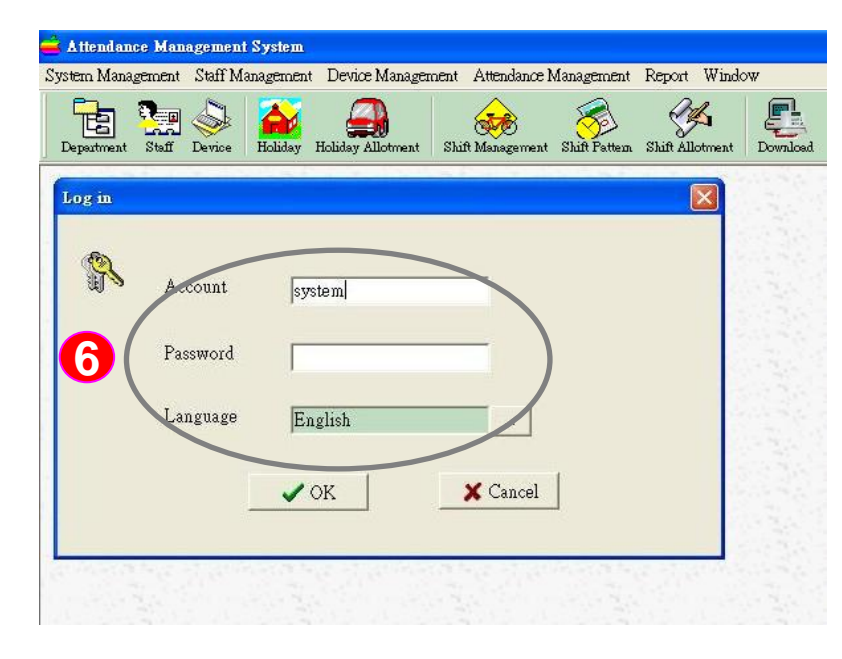

| 🚔 Attendance Management System |        |         |           |                                                  |                       |               |                 |  |  |
|--------------------------------|--------|---------|-----------|--------------------------------------------------|-----------------------|---------------|-----------------|--|--|
| System Mana                    | gement | Staff M | anagement | Device Managemen                                 | t Attendance 1        | vlanagement   | Report Window   |  |  |
| Department                     | Staff  | Device  | Holiday H | Device Manageme<br>Device vs Employe<br>Download | nt<br>æ<br>Management | Shift Pattern | Shift Allotment |  |  |
| 4                              |        |         |           | a a mining                                       | 26.218                |               |                 |  |  |
|                                |        |         |           |                                                  |                       |               |                 |  |  |
| e marine                       |        |         |           |                                                  |                       |               |                 |  |  |
|                                |        |         |           |                                                  |                       |               |                 |  |  |
|                                |        |         |           |                                                  |                       |               |                 |  |  |
|                                |        |         |           |                                                  |                       |               |                 |  |  |
|                                |        |         |           |                                                  |                       |               |                 |  |  |
|                                |        |         |           |                                                  |                       |               |                 |  |  |

**Instructions:** Running the attached time attendance software of PFP-8032 and add the fingerprint reader

6 : Using the attached CD to install the time attendance software and then enter the username and password for logging

> Account name: system Password: (Without entering)

Select the "Device Management " from menu and then "Device Management "

| Department Staff Device Holiday Holiday Allotment Shift Management S<br>Device Management<br>Add Modify Delete Save Cancel Close<br>Device No.<br>Model<br>Model<br>Direction | hift Patter<br>Vame  |
|----------------------------------------------------------------------------------------------------|----------------------|
| Device Management     Add Modify Delete Save Cancel Close     Device No.     Model     Direction                                                                              | Vame<br>1            |
| Add Modify E Delete Save Cancel Close<br>Device No. Device Model Direction                                                                                                    | Name<br>1            |
| Device No. Device I<br>Model Direction                                                                                                    | Name                 |
| Model Direction                                                                                                    | 1                    |
| Model Direction                                                                                                    | n                    |
|                                                                                                    |                      |
|                                                                                                    |                      |
|                                                                                                    |                      |
| COM                                                                                                    | net                  |
|                                                                                                    | <sup>o</sup> Address |
|                                                                                                    |                      |
| 🚔 Attendance Management System                                                                                                    |                      |
| System Management Staff Management Device Management Attendance Management Report Window                                                                                      |                      |
| Department Staff Device Holiday Holiday Allotrneat Slaff Management Slaff Petters. Slaff Allotrneat Download Analyzis Attendence Devial Fo                                    | ipoit                |
|                                                                                                    |                      |
| Device                                                                                                    |                      |
| Woold 1 Uevice Name Knew> Network                                                                                                    |                      |
| At Device                                                                                                    |                      |
|                                                                                                    |                      |
| COM Ethemet                                                                                                    |                      |
| COM Port Com USS IP Address 132.168.0.224                                                                                                    |                      |
| (IP Address or Domain Name)                                                                                                    |                      |
| Port No. 5005                                                                                                    |                      |
| Baud rate 115200  Port No. 5005 Password In                                                                                                    |                      |
| Baud rate 1115200  Port No. 5005 Password Password                                                                                                    |                      |

Instructions: Running the attached time attendance software of PFP-8032 and add the fingerprint reader

- 8 : Please click " Add " to increase device
- Since we've using USB cable for connection, please set the device as following,
  - (1)Device No.: Please select the same as the fingerprint reader
  - \*Note: the device number can be checked out from fingerprint reader by press the "MENU" button and select "Settings", "Communication Settings", "device number" setting
  - (2) Model: please select "PFP-8032"
  - (3) COM Port: please select "USB"
  - (4) Baud rate: Please select "115200"

Note: except via USB, you can click "Network" for setting of TCP/IP

10 : Press " Save" to save the setting

| 🖬 Device Management |                 |            |           |            |                 |           |           |
|---------------------|-----------------|------------|-----------|------------|-----------------|-----------|-----------|
| Add Add Modify      | Delete 🔙 Save 🕻 | 😋 Cancel 🚦 | Close     |            |                 |           |           |
| Device No.          | *               |            | Device    | Name Know  | >               |           |           |
| Model PEP.          | 8032            |            | Directio  | n @ur      | known C         | in C      | out       |
| Alt Device          |                 |            |           |            |                 |           |           |
|                     |                 |            |           |            |                 |           |           |
|                     |                 |            |           |            |                 |           |           |
| СОМ                 |                 |            | Ether     | net        |                 |           |           |
| COMPLE              | In Iven         |            |           | P Address  | 921697224       |           |           |
| COMPOR              | Icom Iosp       | -          | 1         | (IF        | Address or Doma | ain Name) |           |
| Baud rate           | 115200          |            | T P       | ort No.    | 005             |           |           |
|                     | 1               | _          | J P       | assword    |                 | _         |           |
|                     |                 |            |           |            |                 |           |           |
| Device No. Device N | ame Model       | COM Port   | Baud rate | IP Address | Port No.        | Password  | direction |
| 1 (now)             | FFF-6032        | 038        | 110200    |            |                 |           | 0         |
| 1 <new></new>       |                 |            |           |            |                 |           |           |
| 1 <new></new>       |                 |            |           |            |                 |           |           |

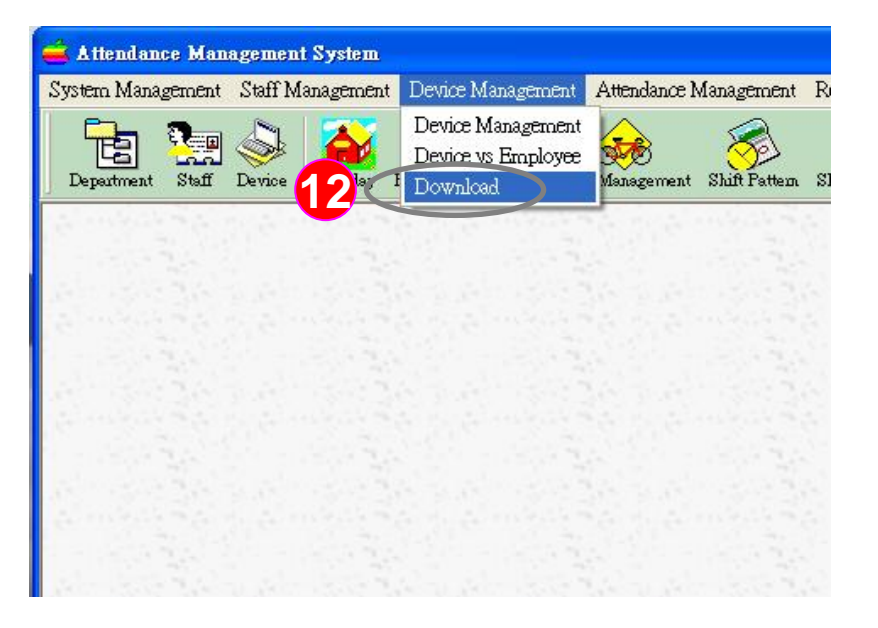

Instructions: Selecting the fingerprint reader that you want to clear the administrator

1 : At this point, the PFP-8032 can be found in the software

12 : Select "Device Management" and then "Download"

| 🚔 Attendance Management System -  | [Data C     | ommunicatio           | on]          |         |
|-----------------------------------|-------------|-----------------------|--------------|---------|
| 🚢 Data Setup Time zone Management | Import      | Door Lock             |              |         |
| Department Staff Device Holiday H | Holiday All | otown Shif            | t Management | Shift F |
| Read Time Set Time Read Name Set  | <b>14</b>   | Stear Admin           | Set Admin    | U disl  |
| 1- <new> [NU2086] [usb]</new>     |             | Download              | Record       | Dowr    |
|                                   |             | Download <sup>*</sup> | [emplate     | Up      |
|                                   |             |                       |              |         |

#### Instructions: Clearing administrator

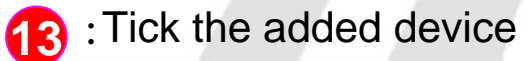

12 : Please click the "Clear Admin" button

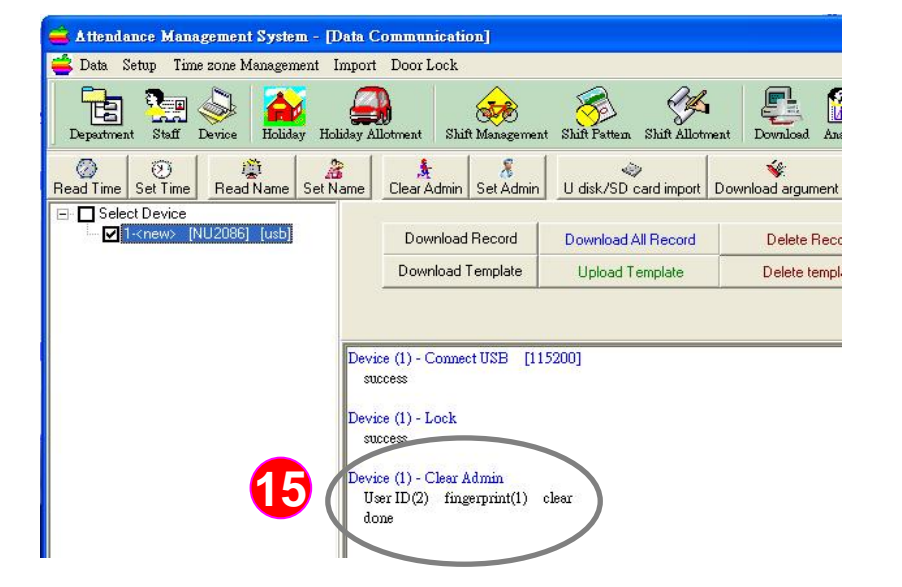

15 : Then you can see the message "Clear Admin - clear done", it means that the software clears the administrator completely.